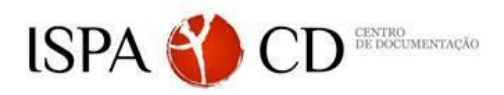

## FORMAÇÃO de UTILIZADORES 2017

### > CONTEÚDOS

### 1. O que é o Mendeley?

- 1.1 Gestor de referências bibliográficas
- 1.2 Rede social académica
- 1.3 Ferramenta colaborativa
- 1.4 Leitor de documentos
- 1.5 Pesquisa no catálogo
- 2. Criação do perfil

#### 3. Criação da biblioteca

3.1 Migração de outro programa (e.g. EndNote e

Zotero)

- 3.2 Importação de ficheiros e pastas
- 3.3 Pastas "vigiadas"
- 3.4 Web importer

### 4. Gestão dos documentos e referências

- 4.1 Registo dos metadados
- 4.2 Filtros (e.g. Autores, Revistas, Palavras-chave, Tags)
- 4.3 Organização dos documentos dentro do programa e na nuvem
- 4.4 Pesquisa com operadores booleanos

### 5. Citações e partilha de referências

- 5.1 Word Plugin
- 5.2 Estilos de citação
- 5.3 Envio de documentos

### 6. Partilha de referências com grupos

- 6.1 Grupos privados vs. públicos
- 6.2 Plataforma colaborativa públicos

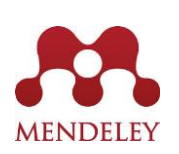

# O que é?

O Mendeley não é apenas um gestor de referências bibliográficas gratuito. É, acima de tudo, uma rede social académica que permite uma melhor organização da investigação e que fomenta o trabalho colaborativo online através da criação de grupos de investigação com partilha de informação, conhecimentos e experiências.

Centro de Documentação | novembro | 2017

### > EXERCÍCIOS

- 1. Efetuar o **registo** no Mendeley.
- 2. Adicionar documentos ao Mendeley Desktop, arraste os documentos que deseja.
- Em seguida: (a) adicione uma pasta; (b) adicione uma pasta "vigiada"; (c) crie uma referência manual sem documento digital; (d) instale o *web importer* e use o *web importer* para recuperar um documento com PDF e os respetivos metadados para a sua conta Mendeley (e.g. *ScienceDirect, Web of Science, EBSCO*).
- Registar os metadados de um documento que não tenha sido corretamente catalogado pelo Mendeley (e.g., documentos digitalizados).
- Use os filtros dentro do Mendeley Desktop: (a) Autor; (b) Revistas; (c) Palavras-chave; (d) Tags.
- 5. Criar uma pasta no Mendeley Desktop com o nome "Exercício", arraste para o seu interior um documento à sua escolha. De seguida sincronize a sua conta, vá a www.mendeley.com, faça login, encontre a pasta "Exercício" e verifique o seu conteúdo.
- Efetue uma pesquisa no catálogo Mendeley com os operadores booleanos fornecidos.
  Depois faça uma pesquisa com os operadores booleanos no Mendeley Desktop.
- Instalar o word plugin e insira uma referência da sua biblioteca pessoal. Use o estilo APA 6<sup>a</sup>
  Ed., de seguida altere para um outro estilo à sua escolha. De seguida insira a lista de
  referências bibliográficas.
- 8. Enviar um documento para o contacto "Carlos Lopes".
- 9. Criar um grupo privado ou público, adicionar um contacto ao grupo.

Formação de Utilizadores | Mendeley I e II | Novembro 2017 | (biblioteca@ispa.pt)